- 1、先在钉钉中创建一个群
- 2、添加钉钉机器人
- 2.1 点击群设置

| 8 | HTTPS与DD机器人测试    | 项目)                |             | $\mathbf{V}$ | \$; |  | 2+             | ĒQ          | ŝ |  |  |  |
|---|------------------|--------------------|-------------|--------------|-----|--|----------------|-------------|---|--|--|--|
|   | (CSUCHO)         |                    |             |              |     |  |                | /           |   |  |  |  |
|   |                  | 云端仅支持查看180天以内的聊天消息 |             |              |     |  | 上十 <u></u> 平Ý7 |             |   |  |  |  |
|   |                  | 1月17日 13:2         | 1月17日 13:26 |              |     |  |                | <b>从   </b> |   |  |  |  |
| á | 小芯 点机器人          |                    |             |              |     |  |                |             |   |  |  |  |
|   | Happening:sys123 |                    |             |              |     |  |                |             |   |  |  |  |
|   |                  |                    |             |              |     |  |                |             |   |  |  |  |
|   |                  |                    |             |              |     |  |                |             |   |  |  |  |

## 2.2 点击智能群助手

|                          |                                  | 3 | + |    | ×   |
|--------------------------|----------------------------------|---|---|----|-----|
| ● HTTPS与DD机器,<br>CSLCHOF | 群设置                              |   |   |    | ×   |
|                          | 消息免打扰                            |   |   |    | 0   |
| ▲ 小芯 白机器人                | 詳管理           辭主         群权限相关设置 |   |   |    | • > |
| Happening:sy             | 标签                               |   |   |    | >   |
|                          | <b>群类型</b><br>项目群,每日项目进度同步,逾期提醒  |   |   | 项目 | 詳 > |
| 我文档 我文档 我的任              | 智能群助手                            |   |   |    | >   |
| ⊜ & ∆ ⊜                  | AI实时翻译                           |   |   |    | >   |
|                          |                                  |   |   |    |     |

## 2.3 点击添加机器人

|                           | 1 – I <del>+</del> C                                                                                  | ⊐ × |   |
|---------------------------|----------------------------------------------------------------------------------------------------|-----|---|
| ⑧ HTTPS与DD机器.             | 机器人管理                                                                                                 | ×   |   |
| ▲ 么么哒 ● 机器人<br>test:error | <ul> <li>◆ 小钉</li> <li>◆ 打钉官方机器人,提供丰富的技能</li> <li>● 已开启的技能</li> <li>● 日程提醒</li> <li>◆ 投票提醒</li> </ul> | >   |   |
| かぶ 西机器人<br>Happening:sy   | ▲ 公公 以<br>群                                                                                           | >   |   |
|                           |                                                                                                    | >   |   |
| 🕞 找文档 😨 我的任               | 项目小助手<br>动入群                                                                                          | >   |   |
| 9430                      | + 添加机器人<br>多款丰富的精选机器人                                                                                 | ) > |   |
|                           |                                                                                                    |     |   |
| ⑧ HTTPS与DD机器              |                                                                                                    | ¢   |   |
| 机器人                       |                                                                                                    |     |   |
|                           | 钉钉机器人可以把你需要的消息及通知, 自动推送到钉钉群 了解更多                                                                      |     |   |
| <b>()</b> 添加林<br>目前群      | <b>11器人</b><br>運最多添加 10 个机器人                                                                          |     | > |

#### 2.4 选择自定义机器人

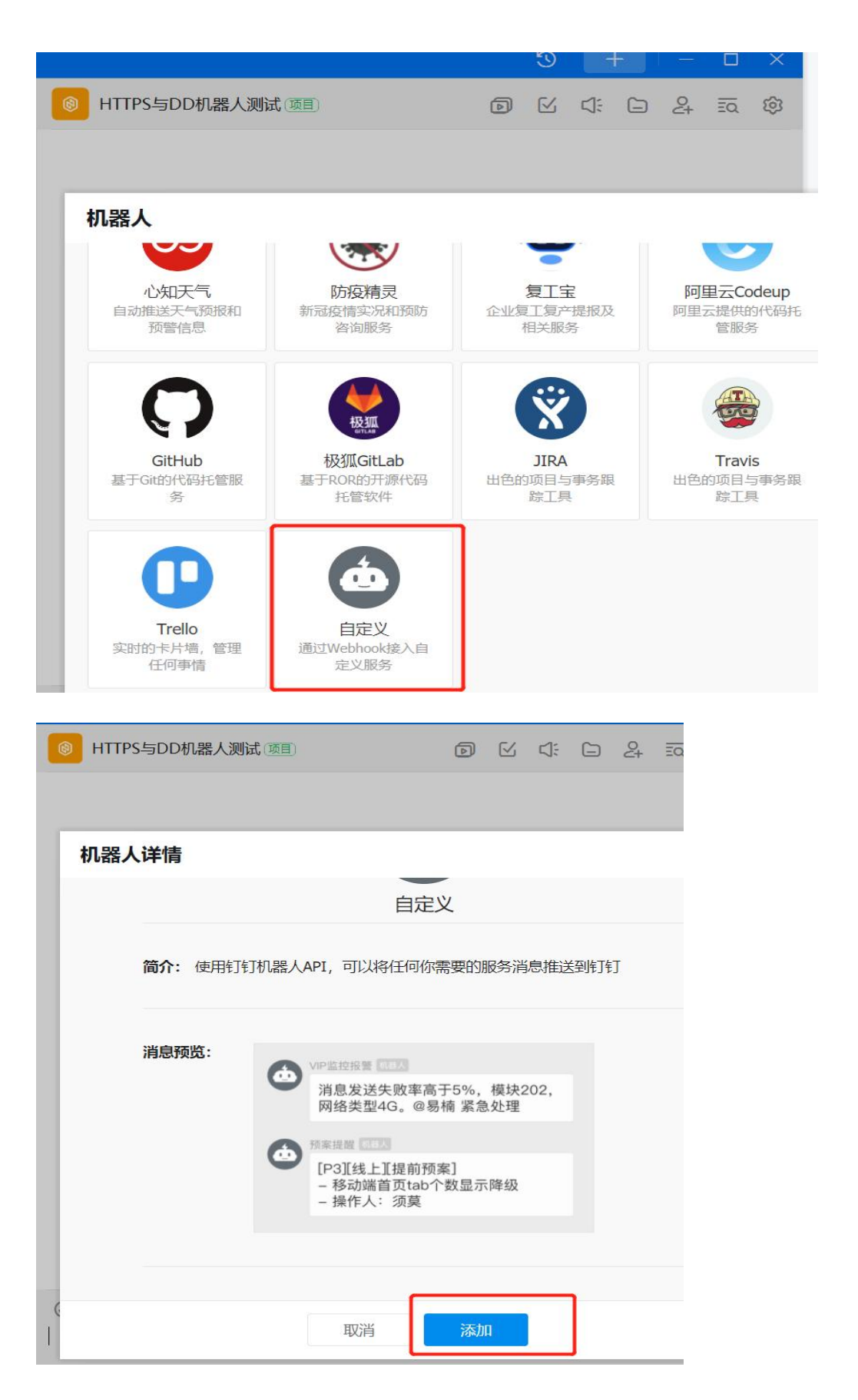

| 2.5 | 设置机器 | 人的相关属性, | 包括机器人 | 人名字, | 安全设置等。 |
|-----|------|---------|-------|------|--------|
|-----|------|---------|-------|------|--------|

| 🔘 нті | 「PS与DD机器人测 | 试 (项目)             | Ø    | $\leq$ |         |          | 2+ | ĒQ | 6 |
|-------|------------|--------------------|------|--------|---------|----------|----|----|---|
|       |            |                    |      |        |         |          |    |    |   |
| 添加    | 机器人        |                    |      |        |         |          |    |    |   |
|       |            |                    |      |        |         |          |    |    |   |
|       | 机器人名字:     | 二狗子                |      |        |         |          |    |    |   |
|       | *添加到群组:    | HTTPS与DD机器人测试      | ť    |        |         |          |    |    |   |
|       |            |                    |      |        |         |          |    |    |   |
|       | * 安全设置 🕜   | ✔ 自定义关键词           |      |        |         |          |    |    |   |
|       | 说明又档       | temp               |      |        |         |          |    | •  |   |
|       |            | humi               |      |        |         |          |    | •  |   |
|       |            | ① 添加 (最多添加 10 个)   |      |        |         |          |    |    |   |
|       |            | 加签<br>我已阅读并同章《自定义》 | 机器人服 | 冬乃白    | 害冬ず)    | <b>N</b> |    |    |   |
| 6     |            | 取消                 | 完成   | t.     | Marton, | <b>Z</b> |    |    |   |

安全设置目前有3种方式:

这里我们使用方式一,自定义关键词

最多可以设置 10 个关键词,注意:消息中至少包含其中 1 个关键词才可以发送成功。

|        |              |                                            |       | 0      |       |       |     |    |   |
|--------|--------------|--------------------------------------------|-------|--------|-------|-------|-----|----|---|
| 🔘 НТТР | S与DD机器人测试    | (项目)                                       | D     | $\leq$ | 4     |       | 24  | ĒQ | ŝ |
|        |              |                                            |       |        |       |       |     |    |   |
| 添加机    | 1器人          |                                            |       |        |       |       |     |    |   |
|        |              |                                            |       |        |       |       |     |    |   |
|        | 1.添加机器人~     |                                            |       |        |       |       |     |    |   |
|        | 2.设置webhook, | 点击设置说明查看如何配置                               | 副以使   | 仍器人    | 生效    |       |     |    |   |
|        | Webhook:     | https://oapi.dingtalk.co                   | om/rc | bot/s  | end?a | ccess | t   | 复制 |   |
|        |              | * 请保管好此 Webhook 地址,<br>使用 Webhook 地址, 向钉钉群 | 不要公   | 布在外    | 部网站_  | 上, 泄露 | 有安全 | 风险 |   |
| 6      |              | 完成                                         | 设置说   | 彻      |       |       |     |    |   |

# 2.6 可查看到机器人"二狗子"已被加入

| 🔞 HTTPS与D | D 机器人测试 (项目)              | Ð      | M    | \$ |     | 2 | ĒQ | Ś |
|-----------|---------------------------|--------|------|----|-----|---|----|---|
|           |                           |        |      |    |     |   |    |   |
| 机器人       |                           |        |      |    |     |   |    |   |
|           | 钉钉机器人可以把你需要的消息。           | 及通知,自动 | 推送到钉 | 钉群 | 了解更 | 3 |    |   |
| ۵         | 添加机器人<br>目前群里最多添加 10 个机器人 |        |      |    |     |   |    | 2 |
| 本群的机器     | 器人                        |        |      |    |     |   |    |   |
|           | <b>小钉</b><br>由 添加入群       |        |      |    |     |   |    |   |
| ۲         | 二 <b>狗子</b><br>由    添加入群  |        |      |    |     |   |    | : |

## 2.7 点击"二狗子"机器人查看它的信息

|                         |                                                     |      | I            | +            |    |    | × |
|-------------------------|-----------------------------------------------------|------|--------------|--------------|----|----|---|
| ◎ HTTPS与DD机器人           | 测试 (项目)                                             | 0    |              | 4: 0         | 20 | ĒQ | ŝ |
|                         |                                                     |      |              |              |    |    |   |
| 设置                      |                                                     |      |              |              |    | ŝ  | × |
| • <u>- جي</u> ماريان ۱۱ |                                                     |      |              |              |    |    |   |
| Webhook:                | https://oapi.dingtalk.com                           | n/ro | 复制           | 重置           |    |    |   |
|                         | * 请保管好此 Webhook 地址,不<br>安全风险<br>使用 Webhook 地址,向钉钉群推 | 要公布在 | E外部网<br>查看文林 | 站上, 泄露有<br>当 |    |    | l |
| * 安全设置 @<br>说明文档        | ✓ 自定义关键词<br>temp                                    |      |              |              | ]  |    |   |
|                         | temp                                                |      |              |              |    |    |   |
|                         | humi                                                | _    |              | •            |    |    | 1 |
|                         | 取消 完成                                               | ζ,   |              |              |    |    | - |
|                         |                                                     |      |              |              |    |    |   |

注:记住 webhook

//3、设置TLS

#### 3、AT 命令演示并解读

#### 3.1 UC8088 --- HTTP AT 操作

```
//1、开机上电
发→◇at+cfun=1
收←◆OK
//2、PDP激活,根据网络情况来决定成功快慢
发→◇at+cgact=1,1
收←◆OK
```

发→◇at+httptls=1

收←✦OK

//4、设置传输数据格式

发→◇at+httppara=user,Content-Type:application/json

收←✦OK

//5、设置钉钉机器人对应的URL,即webhook

发→◇at+httppara=url,https://oapi.dingtalk.com/robot/send?access\_token=659e376c1129aa 61d467683d8f31ed4a3b704c2df8aa4201b6368bf03523422d

收←✦OK

//6、初始化进行HTTP连接

发→◇at+httpinit <mark>注:+httpinit与+httpterm成对使用</mark>

收←✦OK

//7、配置要发送数据(JSON格式数据),注意数据流id要与钉钉机器人设置的关键词对应 发→◇at+httppara=body,{"msgtype":"text","text":{"content":"today temp:100"}} 收←◆OK //8、HTTP push数据 发→◇at+httpaction=3 收←◆+HTTPACTION:0,26 收←◆OK //9、释放资源

发→◇at+httpterm

收←✦OK

## 3.2 示例截图

Land SSCOM V5.13.1 串口/网络数据调试器,作者:大虾丁丁,2618058@qq.com. QQ群: 52502449(最新版本)

通讯端口 串口设置 显示 发送 多字符串 小工具 帮助 联系作者 大虾论坛

| and the second second se |                                                                |                            |                      |                   |                 |                |            |        |        |      |
|----------------------------------------------------------------------------------------------------|----------------------------------------------------------------|----------------------------|----------------------|-------------------|-----------------|----------------|------------|--------|--------|------|
| [18:23:0                                                                                                    | 2.612]发→◇at+cfun=1                                             |                            |                      |                   |                 |                |            |        |        |      |
| □<br>[18:23:0                                                                                                    | 3. 749]收←◆ок                                                   |                            |                      |                   |                 |                |            |        |        |      |
| [18:23:04                                                                                                    | 4.702]发→◇at+cgact=1,1                                          |                            |                      |                   |                 |                |            |        |        |      |
| [18:23:1                                                                                                    | 5.380]收←◆0K                                                    |                            |                      |                   |                 |                |            |        |        |      |
| [18:23:20                                                                                                    | 6.249]发→◇at+httptls=1                                          |                            |                      |                   |                 |                |            |        |        |      |
| [18:23:20                                                                                                    | 6.260]收↔◆ок                                                    |                            |                      |                   |                 | -              |            |        |        |      |
| [18:23:2                                                                                                    | 7. 305]发→◇at+httppara=user, C                                  | ontent-Type                | :applic              | ation/            | /json           |                |            |        |        |      |
| [18:23:2                                                                                                    | 7.316]收 <del>←</del> ◆0K                                       |                            |                      |                   |                 |                |            | _      |        |      |
| [18:23:25<br>access_t                                                                                                    | 9.674]发→◇at+httppara=url, ht<br>oken=9abedfc9be83bc9906428df1f | tps://oapi.<br>5ee6acd7b7b | dingtall<br>cf7c1859 | k. com/<br>90c431 | /robot<br>1060b | /send<br>20cc7 | ?<br>e7£5£ | ŝ      |        |      |
| [18:23:3                                                                                                    | 0.932]收←◆0К                                                    | 7                          |                      |                   |                 |                |            |        |        |      |
| [18:23:3:<br>□                                                                                                    | 3.770]发→◇at+httpinit                                           |                            |                      |                   |                 |                |            |        |        |      |
| [18:23:3                                                                                                    | 3.779]收←◆0K                                                    | ]                          |                      |                   |                 |                |            |        |        |      |
| [18:23:3                                                                                                    | 5.382]发→◇at+httppara=body, {                                   | "msgtype":"                | text", "             | text":            | ("con           | tent"          | :"tod      | ay tem | np:100 | o"}} |
| [18:23:3                                                                                                    | 5.395]收←◆0K                                                    |                            |                      |                   |                 |                |            |        |        |      |
| [18:23:3]                                                                                                    | 7.409]发→◇at+httpaction=3                                       |                            |                      |                   |                 |                |            |        |        |      |
| [18:24:0<br>0K                                                                                                    | 9. 793]收←◆+HTTPACTION:0, 27                                    |                            |                      |                   |                 |                |            |        |        |      |
| 18:24:10                                                                                                    | 8.109]发→◇at+httpterm                                           |                            |                      |                   |                 |                |            |        |        |      |
| [18:24:10                                                                                                    | 8.417]收 <del>←</del> ◆OK                                       |                            |                      |                   |                 |                |            |        |        |      |
| L                                                                                                    |                                                                |                            |                      |                   |                 |                |            |        |        |      |
| I                                                                                                    |                                                                |                            |                      | 9                 |                 |                |            | Ш      | ~      |      |
| В                                                                                                    | ITTPS与DD机器人测试(项目)                                              |                            | নি                   | F/i               | 5               |                | 2          | ĒQ     | 63     |      |
| _                                                                                                    | today temp:32                                                  |                            |                      |                   | -               |                | _,         |        |        |      |
| _                                                                                                    |                                                                |                            |                      |                   |                 |                |            |        |        |      |
| Ó                                                                                                    | 二狗子 西机器人                                                       |                            |                      |                   |                 |                |            |        |        |      |
|                                                                                                    | today temp:30                                                  |                            |                      |                   |                 |                |            |        |        |      |
|                                                                                                    |                                                                | 4分钟前                       |                      |                   |                 |                |            |        |        |      |
| _                                                                                                    |                                                                |                            |                      |                   |                 |                |            |        |        |      |
| Ó                                                                                                    | 二狗子 百机器人                                                       |                            |                      |                   |                 |                |            |        |        |      |
|                                                                                                    | today temp:30                                                  |                            |                      |                   |                 |                |            |        |        |      |
|                                                                                                    | 二狗子 💩 机器人                                                      |                            |                      |                   |                 |                |            |        |        |      |
| -                                                                                                    | today temp:32                                                  |                            |                      |                   |                 |                |            |        |        |      |
|                                                                                                    |                                                                |                            |                      |                   |                 |                |            |        |        |      |
|                                                                                                    |                                                                | 1分钟前                       |                      |                   |                 |                |            |        |        |      |
|                                                                                                    | 二狗子 酉机器人                                                       |                            |                      |                   |                 |                |            |        |        |      |
|                                                                                                    | today temp:100                                                 |                            |                      |                   |                 |                |            |        |        |      |
|                                                                                                    |                                                                |                            |                      |                   |                 |                |            |        |        |      |
|                                                                                                    |                                                                |                            |                      |                   |                 |                |            |        |        |      |